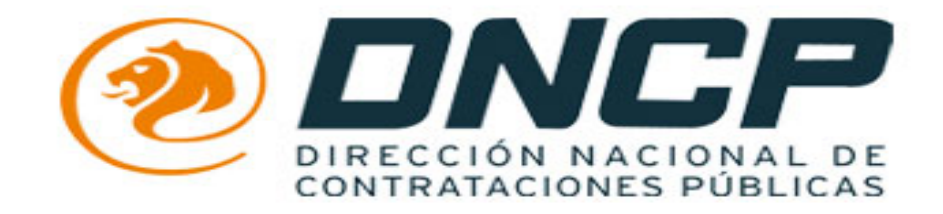

# CARGA DE LOS FORMULARIOS FIP Y FIS

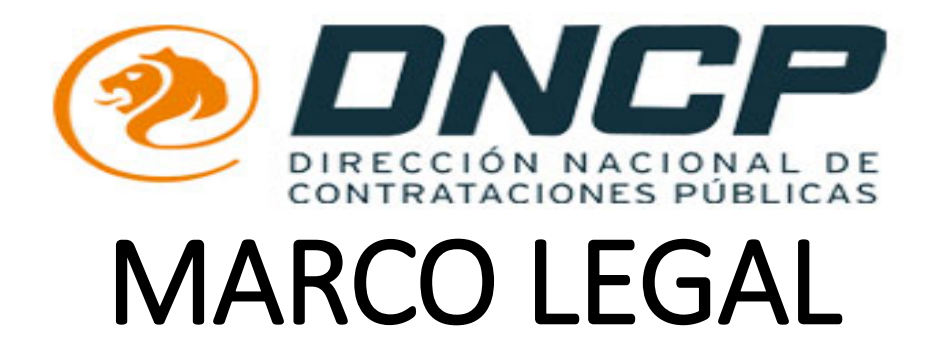

- **DECRETO 6121/2016:** Por el cual se reglamenta el inciso k) del art 40 de la Ley 2051/2003 de Contrataciones Publicas
- RESOLUCION DNCP 3917/2016: Por la cual se incorporan los Formularios de Identificación del Personal (FIP) y de informe de Servicios Personales (FIS) al Sistema de Información de las Contrataciones Publicas, y se reglamenta su utilización en los procesos de Contratación regidos por la Ley N° 2051/2003, sus modificaciones y reglamentaciones
- **CIRCULAR DNCP 03/2017:** Por la cual se aclara el Art 9° de la Resolución 3917/2016 de la DNCP
- **RESOLUCION DNCP 316/2017:** por la cual se prorroga el plazo establecido en el Art 9° de la Resolución DNCP 3917/2016
- CIRCULAR DNCP 04/2017: Por la cual dispone la prórroga del Plazo hasta el 28 de febrero de 2017, para dar cumplimiento a lo
  establecido en el Artículo 2º de la Resolución Nº 3917/16
- RESOLUCION DNCP 693/17: Por la cual se prorroga la entrada en vigencia de la utilización de los Formularios de Identificación del Personal (FIP) y de informe de Servicios Personales (FIS) al Sistema de Información de las Contrataciones Publicas, y se reglamenta su utilización en los procesos de Contratación regidos por la Ley N° 2051/2003, sus modificaciones y reglamentaciones
- LEY 2051/2003 "DE CONTRATACIONES PUBLICAS" Y SUS REGLAMENTACIONES

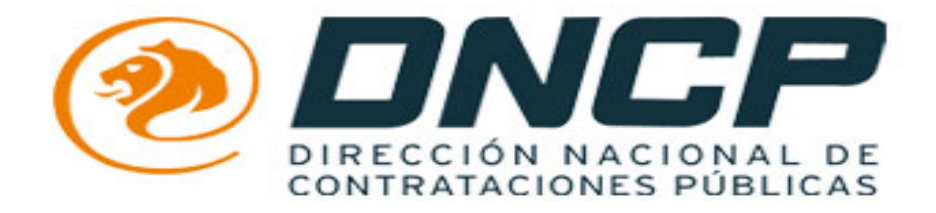

# DECRETO 6121/2016

"POR LA CUAL SE REGLAMENTA EL INCISO K) DEL ARTICULO 40° DE LA LEY 2051/2003 "DE CONTRATACIONES PUBLICAS"

Artículo 40.- PROHIBICIONES Y LIMITACIONES PARA PRESENTAR PROPUESTAS O PARA CONTRATAR (LEY 2051/2003 "DE LAS CONTRATACIONES PUBLICAS)

No podrán presentar propuestas en los procedimientos de contratación previstos en esta ley, ni contratar con los organismos, entidades y municipalidades:

k) las personas físicas o jurídicas que se encuentren en mora como deudores del fisco o la seguridad social;

- Art. 2°.- Incorpórase el Formulario de Identificación del Personal (FIP) y el Formulario de Informe de Servicios Personales (FIS) al Sistema de Información de Proveedores del Estado (SIPE) del Sistema de Información de Contrataciones Públicas (SICP). Para ello, la Dirección Nacional de Contrataciones Públicas (DNCP) habilitará y pondrá a disposición de los proveedores y contratistas, vía web:
  - a. El FIP, conforme con el formato y contenido previstos en el Anexo 1, para
  - b. El FIS, conforme con el formato y contenido previstos en el Anexo 2, para registrar los datos de los servicios prestados por cada persona física que conforma el personal por medio del cual se ejecuta el contrato, conforme al FIP.

## QUIENES SON LOS ENCARGADOS DE CARGAR LOS FORMULARIOS?

- Art. 3º.- Establécese que cada proveedor o contratista deberá proporcionar los datos de identificación de sus subcontratistas, así como de las personas fisicas por medio de las cuales propone cumplir con las obligaciones del contrato, con la especificación respecto a cada una de ellas, según el caso, de:
  - a. Si se trata de personal en relación de dependencia o no.
  - b. Si su vinculación contractual directa es o será con el proveedor o contratista o será con uno o más subcontratistas.

Para ello el proveedor o contratista deberá consignar dichos datos en el FIP, a través del SIPE.

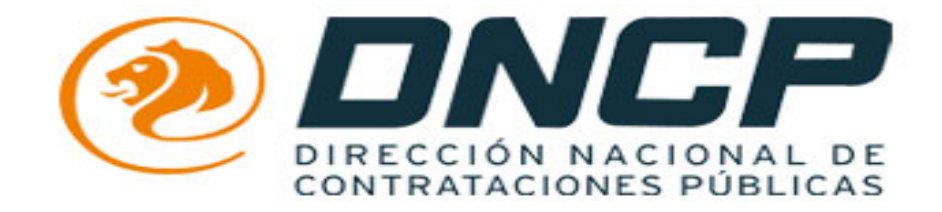

# RESOLUCION DNCP N° 3917/16

"POR LA CUAL SE INCORPORAN LOS FORMULARIOS DE IDENTIFICACION DEL PERSONAL (FIP) Y DE INFORME DE SERVICIOS PERSONALES (FIS) AL SISTEMA DE INFORMACION DE LAS CONTRATACIONES PUBLICAS, Y SE REGLAMENTA SU UTILIZACION EN LOS PROCESOS DE CONTRATACION REGIDOS POR LA LEY N° 2051/03, SUS MODIFICACIONES Y REGLAMENTACIONES".

### <u>Art. 1°.-</u>

SE INCORPORA al Sistema de Información de Contrataciones Públicas (SICP), el Formulario de Identificación del Personal (FIP) y el Formulario de Informe de Servicios Personales (FIS), a los que deberán estar disponibles para las personas físicas, jurídicas o consorcios que resulten adjudicados o seleccionados en los procesos de contratación regidos por la Ley N° 2051/2003, sus modificaciones y reglamentaciones, y estar contenidos en una plataforma informática que permita su registro y administración, debiendo los mismos contener la siguiente información, conforme el Decreto N° 6121/2016:

## Lista de personas por medio de las cuales el proveedor o contratista ejecutará

#### el contrato, en la que se deberá indicar por cada persona, lo siguiente:

- Apellidos
- b. Nombres
- Fecha de nacimiento
- d. Género
- e. Nacionalidad
- Tipo de documento de identidad
- g. Nro. de documento de identidad
- h. Dirección de su domicilio real
- Si se pretende
  - i.1 Su dedicación exclusiva a la ejecución del contrato
  - i.2. Su dedicación parcial a la ejecución del contrato
- j. Si su relación es:
  - j.1. De dependencia laboral
  - j.2. Civil y Comercial
- k. Si su relación es con:
  - k1. El Oferente/El Contratista
  - k2. Un Sub Contratista (individualizar al Sub Contratista)
    - k2.1. Persona Jurídica
      - k2.1.1. Denominación/Razón social
      - k2.1.2. Nro. de RUC
      - k2.1.3. Nro. de registro de AOP (IPS)
      - k2.1.4. Dirección de su domicilio real
    - k2.2. Persona física
      - k2.2.1. Apellidos
      - k2.2.2. Nombres
      - k2.2.3. Tipo de documento de identidad
      - k2.2.4. Nro. de documento de identidad
      - k2.2.5. Razón social
      - k2.2.6. Nro. de RUC
      - k2.2.7. Nro. de Registro de AOP (IPS)
      - k2.2.8. Dirección de su domicilio real
- B.- Formulario de Informe de Servicios Personales (FIS)
- Por cada persona (ya identificada en el FIP), consignar (respecto al mes inmediato anterior):
  - a. Si cumplió funciones exclusivas
  - b. Remuneración correspondiente
  - c. Tipo de relación

## <u>Art.7.-</u>

<u>SE DISPONE</u> que en caso de incumplimiento de lo previsto en los Artículos 2°, 3° y 4° de la presente Resolución , la contratante deberá emplazar al proveedor o contratista, para que en el plazo de (3) días hábiles, cumpla con la provisión de la información solicitada en el FIP y FIS, caso contrario, será considerado como incumplimiento de contrato por causa imputable al proveedor o contratista.

# ¿Como cargan al SICP?

## **COMO CARGAR EN EL SICP.**

s://dev.dncp.gov.py/sicp/home.seam?cid=156.

| Catálogo de Bienes y Servicios<br>Usuarios<br>Convenio Marco<br>Le recordamos que si usted quiere participar en más de una<br>navegadores diferentes, deberá contar con usuarios distintos<br>para realizar sus propuestas por cada una de ellas, ya que por<br>seguridad el sistema verifica que solo haya un único usuario<br>conectado por computadora o navegador abierto.<br>Catálogo de Bienes y Servicios<br>Usuarios<br>Convenio Marco<br>Convenio Marco<br>Co | Modificación de D                                                                                                    | Sipe Pagos                                                                                              | Pre-inscripción de Proveedores Búsqueda de Proveedores                                                                                                    |
|----------------------------------------------------------------------------------------------------|----------------------------------------------------------------------------------------------------|----------------------------------------------------------------------------------------------------|----------------------------------------------------------------------------------------------------|
| Aquí compartí tus datos del Sipe con<br>Aquí compartí tus datos del Sipe con<br>Entidades Financieras adheridas<br>FINANPYME.<br>Aquí compartí tus datos del Sipe con<br>Entidades Financieras adheridas<br>FINANPYME.<br>A través de esta iniciativa, la DNCP y el sector financiero privado se u<br>para realizar sus propuestas por cada una de ellas, ya que por<br>seguridad el sistema verifica que solo haya un único usuario<br>conectado por computadora o navegador abierto.                                                                                                    | Buscador de Planificaciones   Buscador de Llamados   Buscado                                                                                                    | Catálogo de Bienes y Servicios<br>Usuarios<br>Convenio Marco                                            | Modificación de Datos<br>Documentos<br>edores                                                                                                    |
| Atención Le recordamos que si usted quiere participar en más de una subasta en simultáneo, desde diferentes computadoras o navegadores diferentes, deberá contar con usuarios distintos para realizar sus propuestas por cada una de ellas, ya que por seguridad el sistema verifica que solo haya un único usuario conectado por computadora o navegador abierto.                                                                                                    | ría MIPyME: Sin categorizar                                                                                                    |                                                                                                    |                                                                                                    |
|                                                                                                    | para realizar sus propuestas por cada una de ellas, ya o<br>seguridad el sistema verifica que solo haya un único<br>conectado por computadora o navegador abierto. | A través de esta iniciativa, la<br>usuario<br>de las mismas a mecanismo<br>con un contrato suscripto co | a DNCP y el sector financiero privado se unen<br>proveedoras del Estado, facilitando el acceso<br>s de financiamiento que les permitirán cumplir<br>n alguna Institución Pública. |
| Mis Subastas<br>Aquí Ud. accede a un listado de las subastas pendientes, para las cuales realizó propuestas                                                                                                    | Subastas<br>L accede a un listado de las subastas pendientes, para las cuales rei                                                                                  | alizó propuestas                                                                                        |                                                                                                    |
| No existen subastas pendientes en las que usted esté participando.                                                                                                    | i subastas pendientes en las que usted esté participando.                                                                                                    |                                                                                                    |                                                                                                    |

#### ¿CÓMO ACCEDER? **INGRESE A TRAVÉS**

vw.contrataciones.gov

os: Ingrese con su uario y contraseña al tema.

ra realizar la carga: Haga click en:

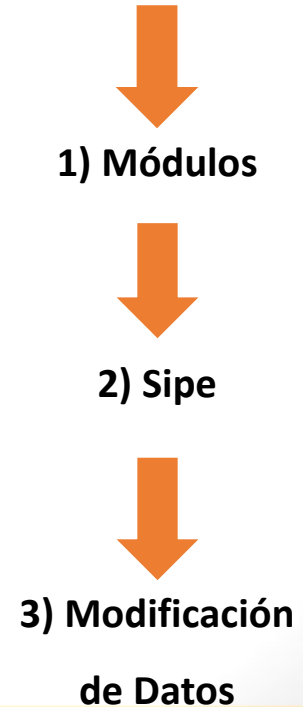

| Documento Identidad:      | 1490175                                                |  |
|---------------------------|--------------------------------------------------------|--|
| Cargo:                    | PRESIDENTE                                             |  |
| Categoría MiPyMe          | e del Proveedor                                        |  |
| Categoria:                | Sin categorizar                                        |  |
| Instituto de Previs       | sión Social - IPS                                      |  |
| Inscripto IPS:            | NO                                                     |  |
| Cantidad de Empleados:    | o                                                      |  |
| Fecha Alta AOP:           |                                                        |  |
| Estado de cuenta Patronal | <u>((es): Ultimo certificado generado</u>              |  |
| Fmisión:                  |                                                        |  |
| Vencimiento               |                                                        |  |
| Datos Bancarios           |                                                        |  |
| Banco:                    |                                                        |  |
| Tipo de Cuenta:           |                                                        |  |
| Nro. de Cuenta:           |                                                        |  |
| Datos de Ubicació         | ón                                                     |  |
| *Código de Ciudad:        | 0981                                                   |  |
| * Teléfono:               |                                                        |  |
| Teléfono Móvil:           | 0971 265 750                                           |  |
| Fax:                      |                                                        |  |
| * Departamento:           | I - Asunción                                           |  |
| *Ciudad:                  | Asunción                                               |  |
| * Dirección:              | Coronel Cantero 4296 entre Saravi y Choferes del Chaco |  |
| * Email:                  | gallotriz@gmail.com                                    |  |
| Sitio Web:                | http://www.cds.com.py                                  |  |
| Mapa del Sitio:           | Мара                                                   |  |
| Estado:                   | Active                                                 |  |
| Acceso para Subasta:      | Si                                                     |  |
| Grabar                    |                                                        |  |
| Campos obligatorios       |                                                        |  |
|                           |                                                        |  |
|                           | www.contratacionos.cov.pv                              |  |
|                           | www.contrataciones.gov.py                              |  |

SISTEMA DE INFORMACIÓN DE LAS CONTRATACIÓNES FODLICAS DE LA REFODLICA DEL FAR

Documentos

DOCU

www.contrataciones.gov.py

Datos del Proveedor

Tipo de Proveedor:

Digito Verificador:

Razón Social / Nombre:

Fecha de Constitución de la Sociedad:

Inicio de Actividades:

Representante Legal:

Nombre de Fantasia:

Tipo de Actividad:

Matricula del

Comerciante:

Datos del Proveedor

Procesos

Identificador del Proveedor

Datos del Representante Legal

Modificación de D.

A través de esta sección usted podrá ver los datos Proveedor

Paraguay S.A.

80089716

Servicios

30-04-2015

desarrollo

desarrollo

11/05/2015

SOCIEDAD ANONIMA

1

Módulos

Búsqueda de Llamados

Datos del Proveedor Datos Adicionales Contactos Sucursales Categorías Productos Compartir Datos

CENTRO DE DESARROLLO SOSTENIBLE

DATOS DEL PR

2

Mas usados:

Pais:

BUC:

a

Salir

Cambiar contrasena

HIST

Julio Manuel Paciello Coronel [cdssa] - Proveedor

4) Haga click en: **Historial del** Proveedor.

| w.contrataci                               | ones.gov.py                                                          |                      |                                                      | 7                       |                                                 |
|--------------------------------------------|----------------------------------------------------------------------|----------------------|------------------------------------------------------|-------------------------|-------------------------------------------------|
|                                            | Procesos Módulos                                                     |                      | S Cambiar                                            | contrasena Salir        |                                                 |
| is usados:                                 | Modificación de D Búsqueda de Llamad                                 | los Document         | Julio Manuel Paciello                                | Coronel [cdssa] - Prove | edor                                            |
| <b>istorial de</b><br>avés de esta se      | e Proveedores SIPE<br>ección usted podrá ver historial de Proveedor. |                      |                                                      |                         | 5) Haga click en:<br>• "Adjudicaciones"         |
| /er Histórico de l                         | S Adjudicaciones<br>Llamado                                          | DS DEL PROVEEDOR DOC | Entidad                                              | AL DEL PROVEEDOR        | 6) Haga click en e                              |
| 295385 CONS<br>CONV                        | ULTORIA PARA SOPORTE Y MANTENIMENTO DEL SISTEMA DE<br>ENIO MARCO     | 439.084.800          | Uoc Dirección Nacional de Contrataciones<br>Públicas | Adjudicaco              | para realizar la                                |
| I registros ence                           | ontrados.                                                            |                      |                                                      |                         |                                                 |
| < < ><br>1 registros enco<br>Generar Excel | ontrados.                                                            |                      |                                                      |                         | identificación de<br>personal de la<br>empresa. |

|                                                                              | CCP<br>ACIONAL DE<br>ES PÚBLICAS<br>ES.gov.py                                                                                 | SISTEMA DE INFORMACIÓ                                                                                        | ÓN DE LAS CONTRA                                | TACIONES PÚB                      | LICAS DE LA REPÚBLICA DEL PARAGUAY                                            |
|------------------------------------------------------------------------------|----------------------------------------------------------------------------------------------------|----------------------------------------------------------------------------------------------------|-------------------------------------------------|-----------------------------------|-------------------------------------------------------------------------------|
| 🟠 Pro                                                                        | ocesos Módulos                                                                                                    |                                                                                                    |                                                 |                                   | 🔝 Cambiar contrasena Salir                                                    |
| Mas usados: N                                                                | Aodificación de D                                                                                                    | Búsqueda de Llamados                                                                                         | Documento                                       | os<br>Julio                       | o Manuel Paciello Coronel [cdssa] - Proveedo                                  |
| En esta sección podrá<br>ID Llamado:<br>Llamado:<br>Nor<br>Yohanna<br>Valdez | administrar los Formularios de<br>295385<br>CONSULTORIA PARA SOL<br>MANTENIMIENTO DEL SIS<br>MARCO<br>mbre Lisnich<br>Natalia | e Identificación del Personal de<br>PORTE Y<br>TEMA DE CONVENIO<br>Apellido<br>nuk Lechenuk                  | Documento 4143268 123                           | Estado Acción<br>Activo<br>Activo | Obs: Si necesita<br>modificar algún<br>dato del personal,<br>haga click en el |
| Valdez<br>Nuevo Formulario d                                                 | Natala<br>e Identificación del Personal                                                                                       |                                                                                                    | 123                                             | Activo                            | icono indicado.                                                               |
|                                                                              |                                                                                                    | 7) Haga click en<br><u>"NUEVO FORM</u>                                                                       | n:<br>IULARIO DE I                              | <b>IDENTIFIC</b>                  | ACION DEL PERSONAL",                                                          |
|                                                                              |                                                                                                    | para realizar la                                                                                             | carga dei mis                                   | smo.                              |                                                                               |
|                                                                              | E.E.U.U. 961 o/ Tte. Far<br>Atención: Lunes a Jueve<br>Bricks Preguntas Frecuentes (1                                         | iña. Asunción, Paraguay - Tel. y Fax<br>as 07:15 - 13:00 y 14:00 - 16:00. Vie<br>Mesa de Ayuda y Sugerencias | 415 - 4000 - dn.cp@contra<br>rnes 07:15 - 13:00 | taciones.gov.py                   | GOBIERNO NACIONAL                                                             |

| ww.contrataciones.gov                                                        | -PY F                                                                                                    | ormulario de Id                                                                                                | entificación del Personal |                                                                            |
|------------------------------------------------------------------------------|----------------------------------------------------------------------------------------------------|----------------------------------------------------------------------------------------------------|---------------------------|----------------------------------------------------------------------------|
| Procesos<br>Mas usados: Modifica                                             | Módulos<br>ción de D                                                                                        | Apellidos:<br>Nombres:<br>Fecha<br>Nacimiento:<br>Género:                                                      | Femenino 💌                | Cambiar contrasona Sala<br>Julio Manuel Paciello Coronel [cdssa] - Proveed |
| Formulario de Ide<br>En esta sección podrá admini<br>ID Llamado:<br>Llamado: | ntificación de<br>strar los Formularios d<br>295385<br>CONSULTORIA PARA SO<br>MANTENMIENTO DEL SIS<br>MARCO | Nacimiento:<br>Tipo<br>Documento:<br>Documento:<br>Dirección:<br>Dedicación<br>a ojecución<br>del<br>contrato: | Alemania                  | 1 el Decreto 6121/2016                                                     |
| Nombre<br>Vohanna<br>Valdez                                                  | Lisnic)<br>Natafa                                                                                           | Relación<br>con:<br>Guardar                                                                                    | Contratista               | Vectón                                                                     |
| Nuevo Formulario de Tdent                                                    | ificación del Personal                                                                                      |                                                                                                    |                           |                                                                            |
| <b>3)</b> Realice la carga<br>datos que el sister                            | en el <u>"FORMU</u><br>na le solicita. a                                                                    | <b>ILARIO D</b><br>l finalizar                                                                                 | E IDENTIFICACION DE       | <u>L PERSONAL",</u> completando todos lo<br>no "GUARDAR".                  |

|                                                                                          | SISTEMA DE INFORMACIÓN DE EAS CONTRATAC                                                                                                    | IONES PÚBLICAS DE LA REPÚBLICA DEL PARAGUA |
|------------------------------------------------------------------------------------------|----------------------------------------------------------------------------------------------------|--------------------------------------------|
| www.contrataciones.gov.py                                                                |                                                                                                    | Busqueda rápida Q                          |
| 🟠 Procesos Mód                                                                           | Formulario de Identificación del Personal                                                                                                    | Cambiar contrasena Salir                   |
| Mas usados: Modificación de D.                                                           | Tipo Documento: Cédula de Identidad ▼<br>Documento: 4227065                                                                                                    | obledo [consorcioparatech] - Proveedo      |
| Formulario de Identific<br>En esta sección podrá administrar los F<br>ID Llamado: 299395 | Apennos.     perez       Nombres:     juan       Fecha Nacimiento:     23/01/2017       Género:     Masculino ▼       País de Nacimiento:     Paraguay          | 1/2 8                                      |
| Llamado: ADQUISI<br>DATA CE<br>Nombre                                                    | Dirección:     dfwe       Dedicación a ejecución del contrato:     Parcial ▼       Relación de:     Dependencia Laboral ▼       Relación con:     Contratista ▼ |                                            |
| Nuevo Formulario de Identificación d                                                     | Datos de la Empresa del Consorcio a la que pertenece el empleado         Nro. Ruc :       46984         Razón Social:       dwe3                                |                                            |
|                                                                                          |                                                                                                    |                                            |
| del personal, se                                                                         | eñalando expresamente a cuál de                                                                                                    | los integrantes del                        |

guro https://dev03.dncp.gov.py/sicp/sipe/proveedor/empleadosAdjudicacion.seam?proveedorAdjudicadoId=SFQbVqZLNkA%3D&llamadoId=qE1W87LKT0A%3D&actionMethod

ituciones de Segur 💰 Delitos Economicos 🗉 🔇 Leyes.com.py | Legisla 🛸 Capacitaciones Paragu 🌵 Dirección del Registro 🚈 RUA - Registro Único

| ww.contrataciones.gov.py                |                                          |                                |                        |             |
|-----------------------------------------|------------------------------------------|--------------------------------|------------------------|-------------|
|                                         |                                          |                                |                        |             |
| h Procesos Módu                         | llos                                     |                                | Cambiar contras        | ena         |
| Mas usados: Modificación de D.          | Formulario de Identificación del Persona | al                             | ×                      |             |
|                                         |                                          |                                | obledo [consorcioparat | ech] - Prov |
|                                         | Tipo Documento:                          | Cédula de Identidad 🔻          |                        |             |
|                                         | Documento:                               | 4227065                        |                        |             |
| Formulario de Identific                 | Apellidos:                               | perez                          |                        |             |
| En esta sección podrá administrar los F | Nombres:                                 | juan                           | 1/2016                 |             |
| 10 I I                                  | Fecha Nacimiento:                        | 23/01/2017                     |                        |             |
| ID Liamado: 299395                      | Genero:                                  | Masculino V                    |                        |             |
| Llamado: ADQUISI<br>DATA CE             | Dirección:                               | dfwe                           |                        |             |
| Nembre                                  | Dedicación a ejecución del contrato      | : Parcial V                    |                        |             |
| Nombre                                  | Relación de:                             | Dependencia Laboral 🔻          |                        |             |
| Juan                                    | Relación con:                            | Subcontratista 🔻               |                        |             |
| Nueve Comulacia de Identificación d     | Datos de la Empresa del Consorcio        | a la que pertenece el empleado |                        |             |
| Nuevo Formulario de Identificación d    | Nro. Ruc : 46984                         |                                |                        |             |
|                                         | Razón Social: dwe3                       |                                |                        |             |
|                                         |                                          |                                |                        |             |
|                                         | Datos del Subcontratista                 |                                |                        |             |
|                                         | Nro. Ruc:                                |                                |                        |             |
|                                         | Razón Social:                            |                                |                        |             |
|                                         | Nro Registro AOP:                        |                                |                        |             |
|                                         | Dirección:                               |                                |                        |             |
|                                         | Persona: Jurídica V                      |                                |                        |             |
|                                         |                                          |                                |                        |             |

En caso de que el Consorcio, cuente con una subcontratación podrá declarar los datos del mismo en el campo indicado.

#### Una vez finalizada la cargavhagacolickenciGuardari py

# FIS

| DIRECCIÓN NACIONAL DE<br>CONTRATACIONES PÚBLICAS                                                                                                    |                                               |                                                                                                    | Busqueda rápida                                                 |                      | Q              |                                                                                                    |
|----------------------------------------------------------------------------------------------------|-----------------------------------------------|----------------------------------------------------------------------------------------------------|-----------------------------------------------------------------|----------------------|----------------|----------------------------------------------------------------------------------------------------|
| v.contrataciones.gov.py                                                                                                    |                                               | Contraction of the local division of the local division of the loc |                                                                 | 2                    | A              |                                                                                                    |
| Procesos Mo                                                                                                    | ódulos                                        |                                                                                                    | S Cambiar                                                       | contrasena           | Salir          |                                                                                                    |
| s usados: Modificación de                                                                                                    | D Búsqueda de Llamado                         | os Document                                                                                                    | tos<br>Julio Manuel Paciello                                    | Coronel [cdss        | a] - Proveedor | <b>9)</b> Para realizar la                                                                                                    |
| storial de Proveedor                                                                                                    | res SIPE                                      |                                                                                                    |                                                                 |                      |                | carga del (FIS) hag<br>nuevamente click                                                                                                  |
| aves de esta sección ústed podra v                                                                                                    | ver historial de Proveedor.                   | S DEL PROVEEDOR                                                                                                    | CHENTOS DEL PROVEEDOR HISTORI                                   | AL DEL PROVI         | EEDOR          | "Adjudicaciones"                                                                                                    |
| /er Histórico de IS Adjudicaciones                                                                                                    |                                               |                                                                                                    |                                                                 |                      |                | -                                                                                                    |
|                                                                                                    |                                               |                                                                                                    |                                                                 |                      |                |                                                                                                    |
| id                                                                                                    | Llamado                                       | Monto Adjudicado                                                                                                    | Entidad                                                         | Estado               | FIP-FIS        | 10) Llaga altali an i                                                                                                    |
| id<br>295385 CONSULTORIA PARA SOPO<br>CONVENIO MARCO                                                                                                    | Llamado RTE Y MANTENIMIENTO DEL SISTEMA DE    | Monto Adjudicado<br>439.084.800                                                                                                    | Entidad<br>Uoc Dirección Nacional de Contrataciones<br>Públicas | Estado<br>Adjudicado | FIP-FIS        | → 10) Haga click en e                                                                                                    |
| id<br>295385 CONSULTORIA PARA SOPO<br>CONVENIO MARCO                                                                                                    | Llamado<br>RTE Y MANTENIMIENTO DEL SISTEMA DE | Monto Adjudicado<br>439.084.800                                                                                                    | Entidad<br>Uoc Dirección Nacional de Contrataciones<br>Públicas | Estado<br>Adjudicado | FIP-FIS        | 10) Haga click en e<br>"icono del FIS", pa<br>roalizar la carga de                                                                       |
| id<br>295385 CONSULTORIA PARA SOPO<br>CONVENIO MARCO<br>CONVENIO MARCO<br>I registros encontrados.<br>Generar Excel                                                                                                    | Llamado<br>RTE Y MANTENIMIENTO DEL SISTEMA DE | Monto Adjudicado<br>439.084.800                                                                                                    | Entidad<br>Uoc Dirección Nacional de Contrataciones<br>Públicas | Adjudicado           | FIP-FIS        | 10) Haga click en e<br>"icono del FIS", pa<br>realizar la carga de<br>Informe de Servici                                                 |
| id<br>295385 CONSULTORIA PARA SOPO<br>CONVENIO MARCO<br>(CONVENIO MARCO)<br>(CONVENIO MARCO) | Llamado<br>RTE Y MANTENIMIENTO DEL SISTEMA DE | Monto Adjudicado<br>439.084.800                                                                                                    | Entidad<br>Uoc Dirección Nacional de Contrataciones<br>Públicas | Estado<br>Adjudicado | FIP-FIS        | 10) Haga click en e<br>"icono del FIS", pa<br>realizar la carga de<br>Informe de Servici<br>Personales (FIS)                             |
| id<br>295385 CONSULTORIA PARA SOPO<br>CONVENIO MARCO<br>CONVENIO MARCO<br>registros encontrados.<br>Generar Excel                                                                                                    | Llamado<br>RTE Y MANTENIMENTO DEL SISTEMA DE  | Monto Adjudicado<br>439.084.800                                                                                                    | Entidad<br>Uoc Dirección Nacional de Contrataciones<br>Públicas | Estado<br>Adjudicado | FIP-FIS        | <ul> <li>10) Haga click en e</li> <li>"icono del FIS", para realizar la carga de Informe de Servici</li> <li>Personales (FIS)</li> </ul> |
| id<br>295385 CONSULTORIA PARA SOPO<br>CONVENIO MARCO<br>CONVENIO MARCO<br>1 registros encontrados.<br>Generar Excel                                                                                                    | Llamado<br>RTE Y MANTENIMENTO DEL SISTEMA DE  | Monto Adjudicado<br>439.084.800                                                                                                    | Entidad<br>Uoc Dirección Nacional de Contrataciones<br>Públicas | Estado<br>Adjudicado | FIP-FIS        | <ul> <li>10) Haga click en e</li> <li>"icono del FIS", para realizar la carga de Informe de Servici</li> <li>Personales (FIS)</li> </ul> |
| id<br>295385 CONSULTORIA PARA SOPO<br>CONVENIO MARCO<br>CONVENIO MARCO<br>I registros encontrados.<br>Generar Excel                                                                                                    | Llamado RTE Y MANTENIMENTO DEL SISTEMA DE     | Monto Adjudicado<br>439.084.800                                                                                                    | Entidad<br>Uoc Dirección Nacional de Contrataciones<br>Públicas | Estado<br>Adjudicado | FIP-FIS        | <ul> <li>10) Haga click en e<br/>"icono del FIS", pa<br/>realizar la carga de<br/>Informe de Servici<br/>Personales (FIS)</li> </ul>     |
| id<br>295385 CONSULTORIA PARA SOPO<br>CONVENIO MARCO<br>CONVENIO MARCO<br>CONVENIO MARCO<br>Generar Excel                                                                                                    | Llamado<br>RTE Y MANTENIMENTO DEL SISTEMA DE  | Monto Adjudicado<br>439.084.800                                                                                                    | Entidad<br>Uoc Dirección Nacional de Contrataciones<br>Públicas | Estado<br>Adjudicado | FIP-FIS        | 10) Haga click en e<br>"icono del FIS", pa<br>realizar la carga de<br>Informe de Servici<br>Personales (FIS)                             |
| id<br>295385 CONSULTORIA PARA SOPO<br>CONVENIO MARCO<br>CONVENIO MARCO<br>Generar Excel                                                                                                    | Llamado<br>RTE Y MANTENIMENTO DEL SISTEMA DE  | Monto Adjudicado<br>439.084.800                                                                                                    | Entidad<br>Uoc Dirección Nacional de Contrataciones<br>Públicas | Estado<br>Adjudicado | FIP-FIS        | 10) Haga click en e<br>"icono del FIS", pa<br>realizar la carga de<br>Informe de Servici<br>Personales (FIS)                             |

| w.contrataciones.gov.p                             | V                                                                                         |                                                            |                                     |
|----------------------------------------------------|-------------------------------------------------------------------------------------------|------------------------------------------------------------|-------------------------------------|
| Procesos                                           | Módulos                                                                                   | 1                                                          | Cambiar contrasena Sa               |
| s usados: Modificació                              | n de D Busqueda de Llamados                                                               | Documentos<br>Julio Manu                                   | el Paciello Coronel [cdssa] - Prove |
| ormulario de Infoi<br>esta sección podrá administr | me de Servicios Personales (FIS<br>ar el Formulario de Informe de Servicios Personales de | <b>S)</b><br>e la adjudicación por periodo, según lo estab | lecido por el Decreto Nro 6121/2016 |
| ño                                                 | Mes                                                                                       |                                                            | Acción                              |
| 017                                                | Febrero                                                                                   |                                                            | +11) Para realizar la               |
| 017                                                |                                                                                           |                                                            |                                     |
| 016                                                | Disiambro                                                                                 |                                                            | carga dei                           |
| 016                                                | Diciembre                                                                                 |                                                            | Formulario de                       |
| 016                                                | Diciembre                                                                                 |                                                            | Informe de                          |
| 016                                                | Diciembre                                                                                 |                                                            | Servicio                            |
| 016                                                | Noviembre                                                                                 |                                                            | Porconalos (EIS)                    |
| 016                                                | Noviembre                                                                                 |                                                            |                                     |
|                                                    |                                                                                           |                                                            | haga click aqui.                    |
| 016                                                | Noviembre                                                                                 |                                                            |                                     |
| 016                                                | Noviembre                                                                                 |                                                            |                                     |
|                                                    | OBS Par                                                                                   | a cargar un nuevo <b>Formula</b> i                         | rio de Informe de                   |

https://dev.dncp.gov.py/sicp/adjudicacion/proveedorAdjudicado/fisPersonal.seam?proveedorAdjIdParam=3y4whAL6ji4%3D&conversationPropagation=end&actionMetl

| CARLOS RU<br>D <b>rmulario de Informe de Servicios Personales (FIS)</b><br>esta sección podrá administrar el Formulario de Informe de Servicios Personales de la adjudicación por periodo, según lo es | BENS GAUTO TALAVERA [cddsa] - Pro      |
|----------------------------------------------------------------------------------------------------|----------------------------------------|
| o <b>rmulario de Informe de Servicios Personales (FIS)</b><br>esta sección podrá administrar el Formulario de Informe de Servicios Personales de la adjudicación por periodo, según lo es              |                                        |
| o <b>rmulario de Informe de Servicios Personales (FIS)</b><br>esta sección podrá administrar el Formulario de Informe de Servicios Personales de la adjudicación por periodo, según lo es              |                                        |
| Drmulario de Informe de Servicios Personales (FIS)<br>esta sección podrá administrar el Formulario de Informe de Servicios Personales de la adjudicación por periodo, según lo es                      |                                        |
| esta sección podrá administrar el Formulario de Informe de Servicios Personales de la adjudicación por periodo, según lo es                                                                            |                                        |
|                                                                                                    | tablecido por el Decreto Nro 6121/2016 |
| no Mes                                                                                                    | Acción                                 |
|                                                                                                    |                                        |
|                                                                                                    |                                        |
| Nombre Documento Cumplió Funciones Remuneración Tipo Relación Ver Pe                                                                                                    | rsonal lo Acciones                     |
| ohanna 4212781 Sí                                                                                                    | Inactivo Editar                        |
|                                                                                                    |                                        |
| I registros encontrados.                                                                                                    |                                        |
| uevo Formulario de Informe de Servicios Personales                                                                                                    |                                        |
| 12) Continue naciendo ciick                                                                                                    | , en este icono para                   |
| realizar la carga del <b>Formula</b> r                                                                                                    | r <b>io de Informe de</b>              |
| Servicio Personales (FIS)                                                                                                    |                                        |
| Servicio reisoliales (ris).                                                                                                    |                                        |
|                                                                                                    |                                        |
|                                                                                                    |                                        |
|                                                                                                    |                                        |
|                                                                                                    |                                        |

|                               | CCIÓN NACIONAL DE<br>RATACIONES PÚBLICAS           |                    |                                     |                                     |                                               | -                                | Busqueda ra                     | ápida                            |                     | ٩       |
|-------------------------------|----------------------------------------------------|--------------------|-------------------------------------|-------------------------------------|-----------------------------------------------|----------------------------------|---------------------------------|----------------------------------|---------------------|---------|
| 6                             | DNCP Marco L                                       | egal Planificación | Procesos                            | Módulos                             | Información                                   | Servicios                        | <b>.</b>                        | Cambiar con                      | trasena             | Sal     |
| o <b>rmula</b><br>esta secció | <b>rio de Informe</b><br>n podrá administrar el Fo | de Servicios Po    | ersonale                            | <b>s (FIS)</b><br>ales de la adju   | dicación por perio                            | do, según lo e                   | stablecido po                   | or el Decreto                    | Nro 6121/2          | 016     |
| ño                            |                                                    | Mes                |                                     |                                     |                                               |                                  |                                 | Acción                           |                     |         |
| 017                           |                                                    |                    |                                     |                                     |                                               |                                  |                                 |                                  |                     |         |
| Nombre                        | Documento                                          | Cumplió Funciones  | Rem                                 | uneración                           | Tipo Relació                                  | in                               | Estado                          |                                  | Acciones            |         |
| Johanna<br>Zamirez            | 4212781                                            | Sí                 |                                     |                                     |                                               |                                  | Inactivo                        |                                  | Editar              |         |
| <<   <                        | > >>                                               |                    |                                     |                                     |                                               |                                  |                                 |                                  | ~                   |         |
| l registros e                 | ncontrados.                                        | vicing Desconales  |                                     |                                     |                                               |                                  |                                 |                                  |                     |         |
|                               |                                                    |                    | <b>13)</b> Ha<br>Formula<br>acuerdo | ga click<br>ario de I<br>o a los pe | en <b>"Editar</b><br>nforme de<br>ersonales y | ", para<br>Servicio<br>a registr | realizar<br>os Perso<br>ados ei | la carg<br>onales (<br>n el FIP. | ga en e<br>FIS), de | el<br>e |
|                               |                                                    |                    |                                     |                                     |                                               |                                  |                                 |                                  |                     |         |

Es seguro https://dev.dncp.gov.py/sicp/adjudicacion/proveedorAdjudicado/fisPersonal.seam?proveedorAdjIdParam=nr65U9hwWZs%3D&conversationPropagation=end&actionMethc

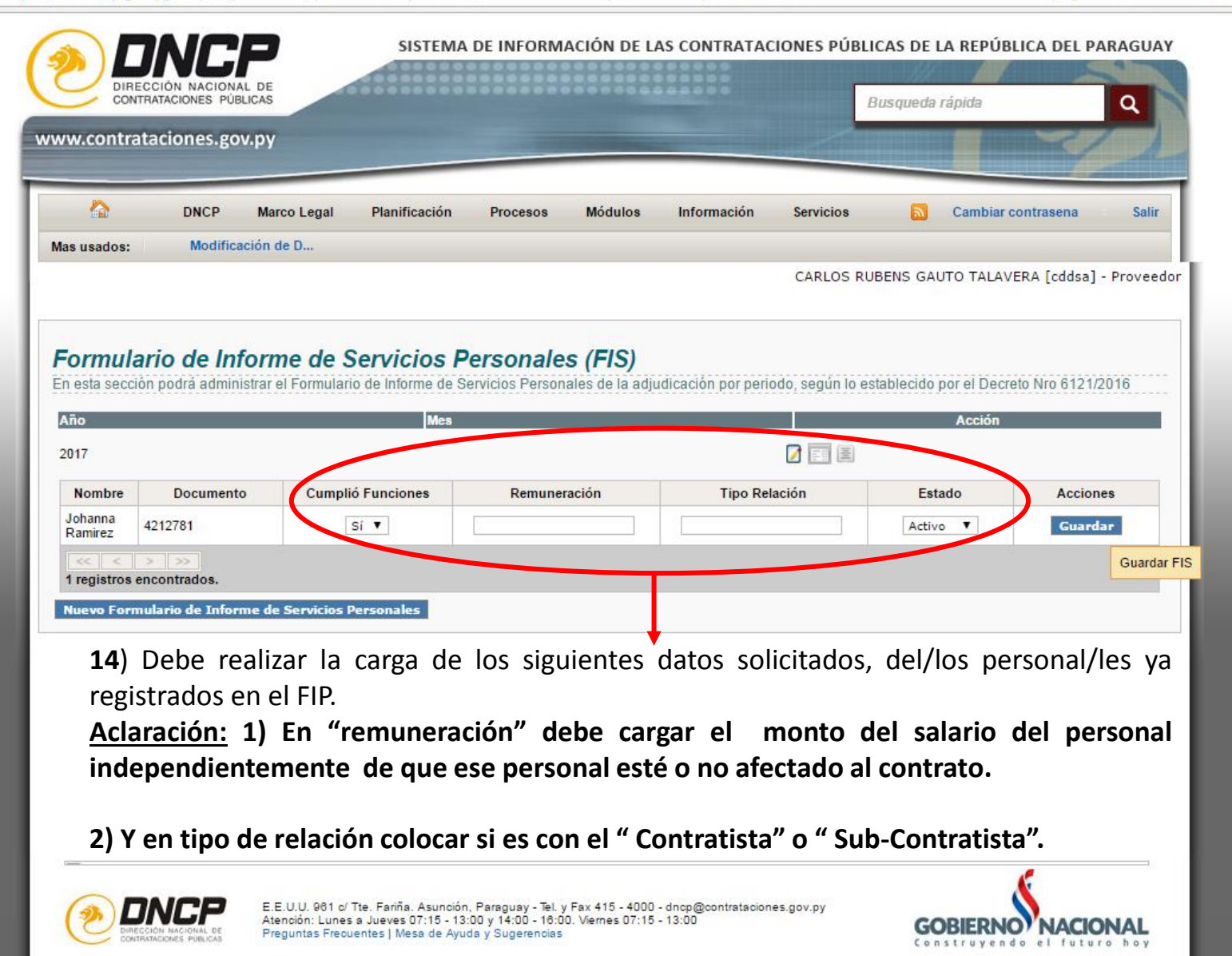

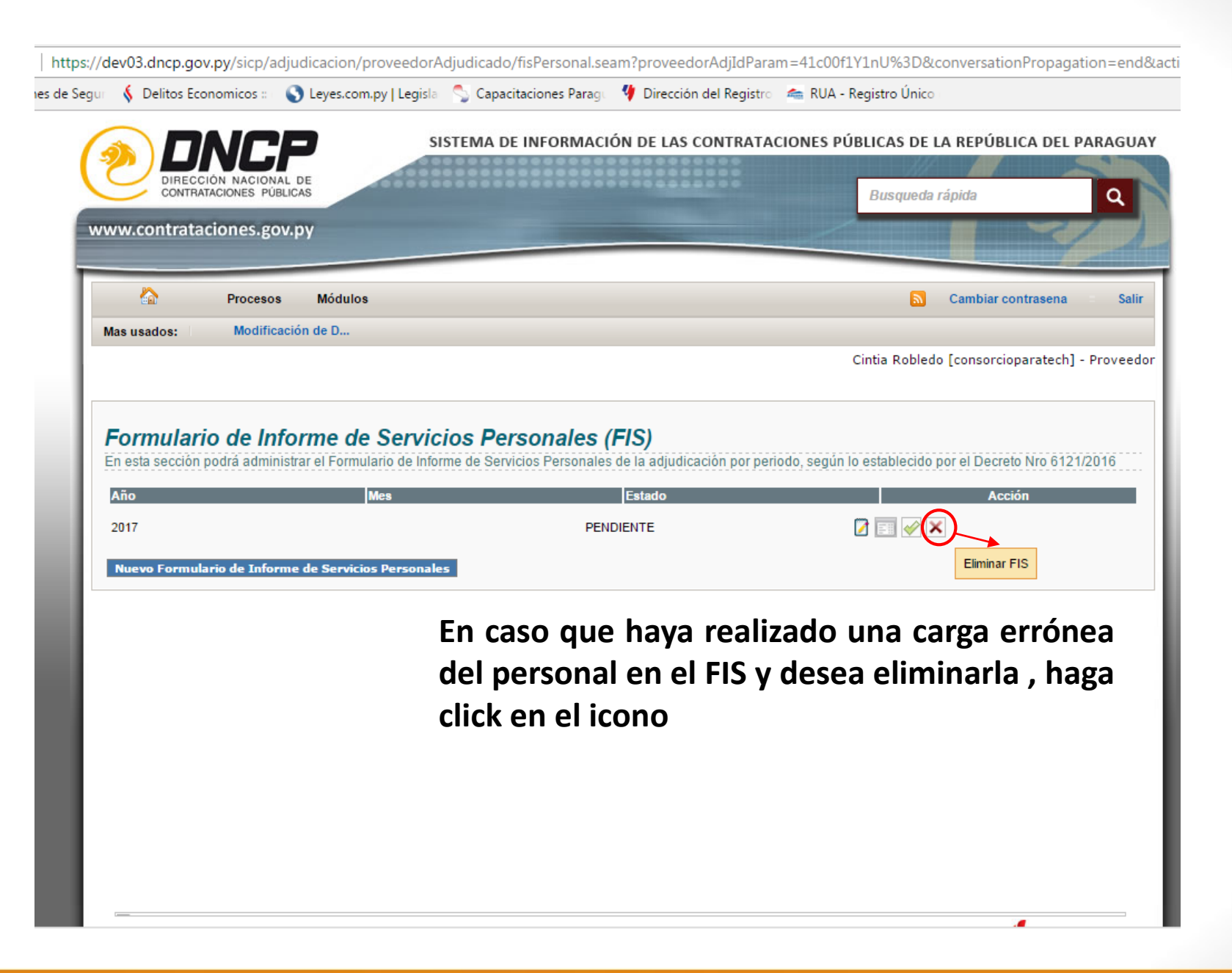

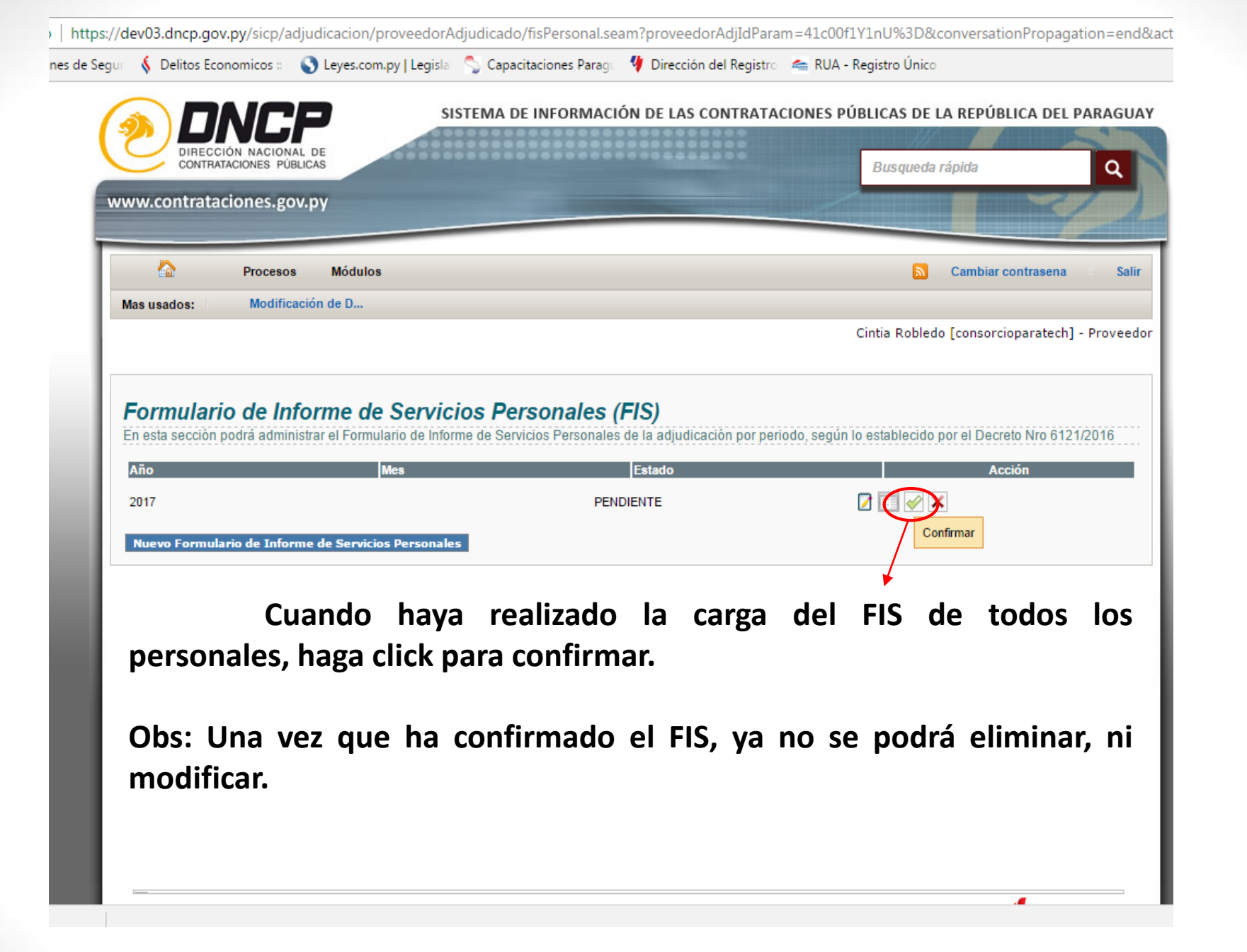

|                       |                       | rianneación                | Procesos Modulos               | Información Servicios             | Cambiar cont             | trasena Salir       |
|-----------------------|-----------------------|----------------------------|--------------------------------|-----------------------------------|--------------------------|---------------------|
| s usados:             | Modificación de       | D                          |                                | CARLOS RU                         | BENS GALITO TALAVER      | A [cddsa] - Proveer |
|                       |                       |                            |                                | CAREOS RO                         | DENS GAUTO TALAVERS      | < [cdusa] - Froveet |
|                       |                       |                            |                                |                                   |                          |                     |
| ormulari              | o de Informe          | e de Servicios P           | ersonales (FIS)                |                                   |                          |                     |
| esta sección p        | odrå administrar el l | Formulario de Informe de S | ervicios Personales de la adju | dicación por periodo, según lo es | tablecido por el Decreto | Nro 6121/2016       |
| ño                    |                       | Mes                        |                                |                                   | Acción                   |                     |
| 117                   |                       |                            |                                |                                   |                          |                     |
| Nombre                | Documento             | Cumplió Funciones          | Remuneración                   | Tipo Relación                     | Estado                   | Acciones            |
| ohanna<br>Ramirez 421 | 2781                  | Si 🔻                       |                                |                                   | Activo 🔻                 | Guardar             |
| << < >                | >>                    |                            |                                |                                   |                          | Guarda              |
| registros enco        | ontrados.             |                            |                                |                                   |                          |                     |
| uevo Formula          | rio de Informe de S   | ervicios Personales        | 15) Una ve                     | ez finalizada la                  | carga de lo              | s datos             |
|                       |                       |                            | solicitados                    | s haga click on                   |                          | 2″                  |
|                       |                       |                            | Sonchauos                      | s, naga chek en                   | UUANDAI                  | <u>\ .</u>          |
|                       |                       |                            |                                |                                   |                          |                     |
|                       |                       |                            |                                |                                   |                          |                     |
|                       |                       |                            |                                |                                   |                          |                     |
|                       |                       |                            |                                |                                   |                          |                     |

| las usados: Moc                       | lificación de D                               | Búsqueda de Ad                                 | jud t                  | Búsqueda de Ren    | 10W      |                |           |                  |             |
|---------------------------------------|-----------------------------------------------|------------------------------------------------|------------------------|--------------------|----------|----------------|-----------|------------------|-------------|
|                                       |                                               |                                                |                        |                    | 1011     | P              | usqueda d | e Pacs           |             |
|                                       |                                               |                                                |                        |                    |          | FERNA          | NDEZ LO   | RENCES [arcallan | a] - Provee |
| a mundania da                         | Idantifianaiá                                 | n del Deveenel                                 |                        |                    |          |                |           |                  |             |
| ormulario de<br>esta sección podrá ad | Identificacio                                 | n del Personal                                 | rsonal del contrato se | quin lo establecir | do en el | Decreto 6121/  | 2016      |                  |             |
| resta sección poura au                |                                               | us de identificación del re                    | isonal del contrato se | guin to establecit |          | Decreto 012 II | 2010      |                  |             |
| ID Llamado:                           | 186205                                        |                                                |                        |                    |          |                |           |                  |             |
| Llamado:                              | ALQUILER DE LO<br>OFICINAS DEL IN<br>MERCOSUR | DCAL PARA ASIENTO DE LA<br>NSTITUTO SOCIAL DEL | 45                     |                    |          |                |           |                  |             |
| Nomt                                  | ore                                           | Apellid                                        | o                      | Documento E        | stado    | Acción         |           | _                |             |
| Laura Harumi                          |                                               | Nakamura Romero                                |                        | 3429933 /          | Activo   | 🛛 🗙 🛞          | <b>)</b>  | Desvinc          | ular        |
| Milena Aylen                          |                                               | Cespedes Bareiro                               |                        | 4827006            | Activo   | 🛛 🗙 🏂          |           |                  |             |
| Nuevo Formulario de I                 | dentificación del Pers                        | sonal                                          |                        |                    |          |                |           |                  |             |
|                                       |                                               |                                                |                        |                    |          |                |           |                  |             |
|                                       |                                               |                                                |                        |                    |          |                |           |                  |             |
|                                       |                                               |                                                |                        |                    |          |                |           |                  |             |
| Nuevo Formulario de I                 | dentificación del Pers                        | sonal                                          |                        |                    |          |                |           |                  |             |

| s usados:          |                          |                           | 11000000 11000100              | mormack      |            | 1110103 |         | Cumpler composente      | 291      |
|--------------------|--------------------------|---------------------------|--------------------------------|--------------|------------|---------|---------|-------------------------|----------|
|                    | Modificacion de D        | Búsqueda c                | le Adjud Bús                   | queda de F   | Renov      |         | Bús     | queda de Pacs           |          |
|                    |                          |                           |                                |              |            | I       | ERNAND  | EZ LORENCES [arcallana] | - Provee |
|                    |                          |                           |                                |              |            |         |         |                         |          |
|                    |                          |                           | ,                              |              |            |         |         |                         |          |
| ormulario d        | de Identificaci          | on del Persor             | nal                            |              | Weter      | 800000  |         |                         |          |
| esta sección podra | a administrar ios Formui | arios de identificación d | el Personal del contrato segui | 1 IO estable | cido en el | Decreto | 6121/20 | 10                      |          |
| ID Llamado:        | 186205                   |                           | Advertencia                    | ×            |            |         |         |                         |          |
| Llamado:           | ALQUILER DE              | LOCAL PARA ASIENTO        | Desea desvincular este prover  | dor?         |            |         |         |                         |          |
|                    | MERCOSUR                 | INSTITUTO SOCIAL DE       | Fecha Desvinculación           |              |            |         |         |                         |          |
| N                  | ombre                    | A                         |                                | D            | Estado     | Acció   | 1       |                         |          |
| aura Harumi        |                          | Nakamura Romero           | Guardar                        | 33           | Activo     | ×       | 2×      |                         |          |
| ilena Aylen        |                          | Cespedes Bareiro          |                                | 4827006      | Activo     | X       | R       |                         |          |
|                    |                          |                           |                                |              |            |         |         |                         |          |
| uevo Formulario d  | le Identificación del P  | ersonal                   |                                |              |            |         |         |                         |          |
|                    |                          |                           |                                |              |            |         |         |                         |          |
|                    |                          |                           |                                |              |            |         |         |                         |          |
|                    |                          |                           |                                |              |            |         |         |                         |          |
|                    |                          |                           |                                |              |            |         |         |                         |          |
|                    |                          |                           |                                |              |            |         |         |                         |          |
|                    |                          |                           |                                |              |            |         |         |                         |          |
|                    |                          |                           |                                |              |            |         |         |                         |          |
|                    |                          |                           |                                |              |            |         |         |                         |          |

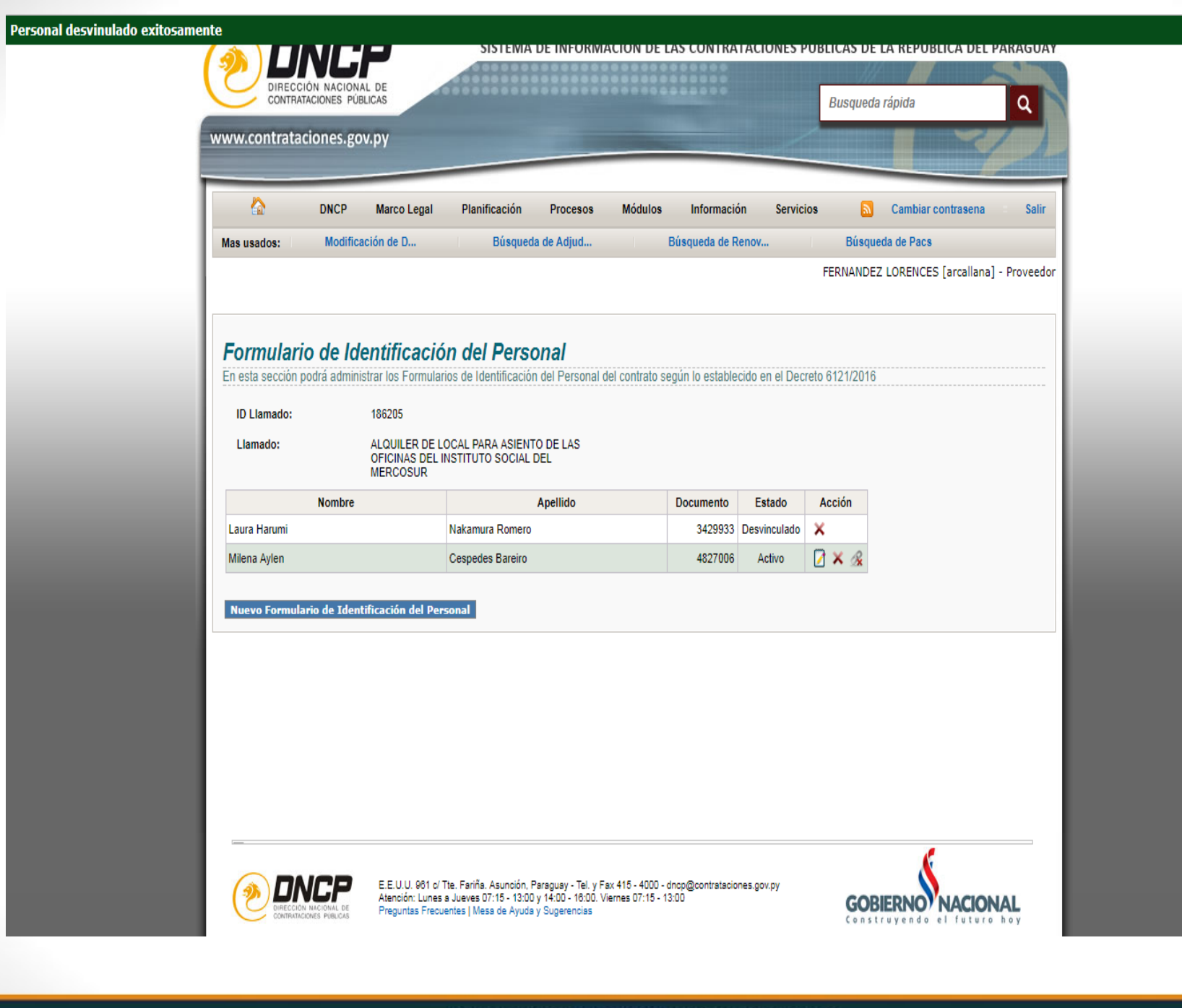

| as usados:           | Modificación de D Búsq                           | ueda de Adjud Búsqueda de R                    | enov Búsqueda de Pacs                                    |
|----------------------|--------------------------------------------------|------------------------------------------------|----------------------------------------------------------|
|                      |                                                  |                                                |                                                          |
| ormular              | io de Informe de Servicios                       | Personales (FIS)                               |                                                          |
| esta sección         | podrá administrar el Formulario de Informe de    | Servicios Personales de la adjudicación por pe | riodo, según lo establecido por el Decreto Nro 6121/2016 |
| 017                  | Mayo                                             | PENDIENTE                                      |                                                          |
| 117                  | Мауо                                             | PENDIENTE                                      |                                                          |
| 117                  | Marzo                                            | CONFIRMADO                                     |                                                          |
| 17                   | Febrero                                          | CONFIRMADO                                     |                                                          |
| 17                   | Enero                                            | PENDIENTE                                      |                                                          |
| uevo Formul          | ario de Informe de Servicios Personales          |                                                |                                                          |
| 2017<br>Nuevo Formul | Enero<br>ario de Informe de Servicios Personales | PENDIENTE                                      |                                                          |

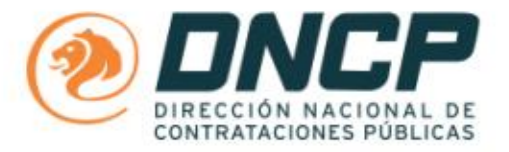

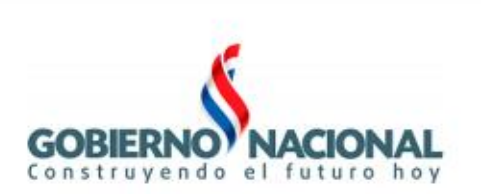

#### Formulario de Informe de Servicios Personales - FIS

Proveedor Adjudicado ARCALLANA S.A RUC 80009351-8 Entidad Contratante Presidencia de la República Descripción del Ilamado / Contrato ID: 186205 / ALQUILER DE LOCAL PARA ASIENTO DE LAS OFICINAS DEL INSTITUTO SOCIAL DEL MERCOSUR Monto del contrato 129,999,960 Año: 2017 Periodo: Julio

Empleados vinculados al contrato Constancia de no estar obligado al Aporte del Obrero Patronal, de conformidad al Decreto N° 6121/2016

| rp                                              | SISTEMA DE INFORMACIÓN DE LAS CONTR                                                                                                    | ATACIONES PÚBLICAS                                                                                                    | DE LA REPÚBLICA DEL PARAGU                            |
|-------------------------------------------------|----------------------------------------------------------------------------------------------------|----------------------------------------------------------------------------------------------------|-------------------------------------------------------|
| ACIONAL DE<br>ES PÚBLICAS                       |                                                                                                    | Busqu                                                                                                    | ueda rápida                                           |
| es.gov.py                                       |                                                                                                    |                                                                                                    |                                                       |
| ocesos Módulos                                  |                                                                                                    |                                                                                                    | Cambiar contrasena Sali                               |
| Iodificación de D                               | Búsqueda de Llamados Documen                                                                                                    | tos<br>Julio Manu                                                                                                    | el Paciello Coronel [cdssa] - Proveer                 |
|                                                 |                                                                                                    | Suite Frana                                                                                                    |                                                       |
| e Informe de Se                                 | rvicios Personales (FIS)                                                                                                    |                                                                                                    |                                                       |
| administrar el Formulario                       | de Informe de Servicios Personales de la adjudicación p<br>Mes                                                                                                  | or periodo, según lo estab                                                                                                    | lecido por el Decreto Nro 6121/2016                   |
|                                                 | Febrero                                                                                                    |                                                                                                    | <b>16)</b> Para descargar                             |
|                                                 |                                                                                                    |                                                                                                    | el Reporte del                                        |
|                                                 | Diciembre                                                                                                    |                                                                                                    | Formulario de                                         |
|                                                 | Diciembre                                                                                                    |                                                                                                    | Informe de                                            |
|                                                 | Diciambre                                                                                                    |                                                                                                    | Servicios                                             |
|                                                 |                                                                                                    |                                                                                                    | Personales (FIS),                                     |
|                                                 | Noviembre                                                                                                    |                                                                                                    | Contratante                                           |
|                                                 | Noviembre                                                                                                    |                                                                                                    | HAGA CLICK AQUI.                                      |
|                                                 | Noviembre                                                                                                    | M 🕅 🗐                                                                                                    |                                                       |
|                                                 | Noviembre                                                                                                    |                                                                                                    |                                                       |
| e Informe de Servicios Pe                       | rsonales                                                                                                    |                                                                                                    |                                                       |
| -                                               |                                                                                                    |                                                                                                    | ×.                                                    |
| Atención: Lunes a J<br>Alcos Preguntas Frecuent | Farma, Asuncion, Paraguay - 181, y Fax 415 - 4000 - dnop@cont<br>ueves 07:15 - 13:00 y 14:00 - 16:00. Viernes 07:15 - 13:00<br>es   Mesa de Ayuda y Sugerencias | rataciones.gov.py                                                                                                    | GOBIERNO NACIONAL                                     |
|                                                 | ELUU. 961 of The Atención: Lunes a J Preguntas Frecuent                                                                                                    | SISTEMA DE INFORMACIÓN DE LAS CONTRACIÓN DE LAS CONTRACIÓN DE LAS | SISTEMA DE INFORMACIÓN DE LAS CONTRATACIONES PÚBLICAS |

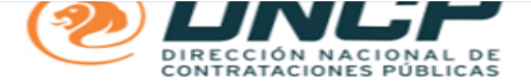

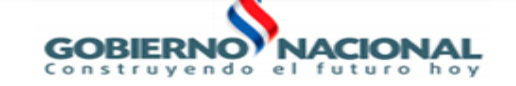

#### Formulario de Informe de Servicios Personales - FIS

#### Proveedor Adjudicado

INGENIERIA ELECTROMECANICA M.G.M. SA

RUC

80010307-6

#### Entidad Contratante

Administración Nacional de Electricidad

#### Descripción del llamado / Contrato

ID: 316365 / Lp1257-16 Provisión de Mano de Obra para Trabajos en la Modalidad HHP5 a Nivel Nacional, bajo la Monto del contrato

16.409.673.380

Año: 2017 Periodo:

#### Empleados vinculados al contrato

| Nro. | Nombres | Apellidos | Funciones  | Remuneración | Relación | Estado |
|------|---------|-----------|------------|--------------|----------|--------|
|      |         |           | Exclusivas |              |          |        |

|   | 1 | JORGE LUIS      | SEGOVIA<br>COHENE | Cumplio | 1360044 | CONTRATISTA | Activo |
|---|---|-----------------|-------------------|---------|---------|-------------|--------|
|   | 2 | ALCIDES LEONCIO | MARECO<br>ROTELA  | Cumplio | 1360044 | CONTRATISTA | Activo |
| [ | 3 | JUAN DIOSNEL    | PATIÑO            | Cumplio | 1360044 | CONTRATISTA | Activo |

**17) Al finalizar la carga** de <u>**"INFORME DE SERVICIOS PERSONALES (FIS)**</u>, debe imprimir este reporte y presentarlo a la Contratante.

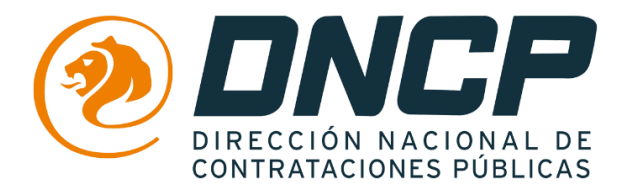

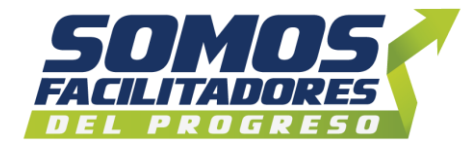